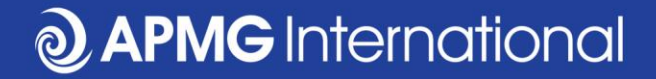

#### Booking a CP<sup>3</sup>P Exam For candidates who have self-studied

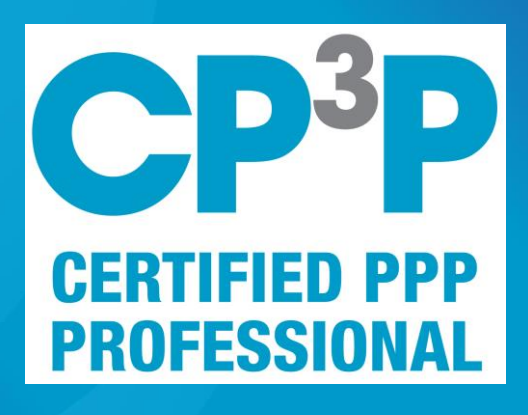

0

#### **APMG CP<sup>3</sup>P examination steps**

- Purchase exam from APMG
  - You may have received a voucher from your employer which you can redeem via the website
- Register via APMG Candidate Portal
- Book exam date & time
- Test your equipment
- Practice on sample exam paper
- Connect to the proctor, via Candidate Portal
- Take exam
- Access results, e-certificate and digital badge via Candidate Portal

### https://ppp-certification.com/

| Image: Second second second | ROUP<br>ADOUT US V Join US Exams Events V Training V Contact us                                                                                                    |
|----------------------------------------------------------------------------------------------------|----------------------------------------------------------------------------------------------------|
| FUNDED BY PRAF                                                                                                    | About us - Join Us Exams Events - Training - Contact us                                                                                                    |
| Home Certification The PPP Guide ~ FAQ Media                                                                                                    | About us - Join Us Exams Events - Training - Contact us                                                                                                    |
| The APMG Public-Private Partnerships Certific                                                                                                    |                                                                                                    |
| The APMG Public-Private Partnerships Certific                                                                                                    |                                                                                                    |
| The Almer abile i mater articlompo oci and                                                                                                    | ation Program                                                                                                    |
| -<br>Building APMG Certified PPP professionals to tackle infrastructure challer                                                                                                    | nges                                                                                                    |
| The APMG PPP Certification Program is an innovation of the Asian De<br>American Development Bank (IDB), the Islamic Development Bank (IsDB<br>Private Infrastructure Advisory Facility (PPIAF) with a shared vision of en<br>your abilities are aligned with international PPP good practice.                                                                                                    | velopment Bank (ADB), the European Bank for Reconstruction and Development (EBRD), the Inter-<br>), the Multilateral Investment Fund (MIF), the World Bank Group (WBG) and part funded by the Public-<br>hancing PPP performance globally. CP <sup>3</sup> P is the definitive credential to demonstrate to your peers that |
| CP <sup>3</sup> P                                                                                                    | THE PPP GUIDE                                                                                                    |
| CREDENTIAL>                                                                                                    | The ultimate objective of the PPP Guide is to                                                                                                    |
| CP <sup>3</sup> P (Certified Public-                                                                                                    | help public officials and their advisors to<br>make more efficient and sustainable use of<br>the DDP delivergention                                                                                                    |

Protection of the partnerships Professional) is the definitive credential for demonstrating your grasp on PPP good practice and the ability to deliver PPPs to a high standard.

MORE INFO>

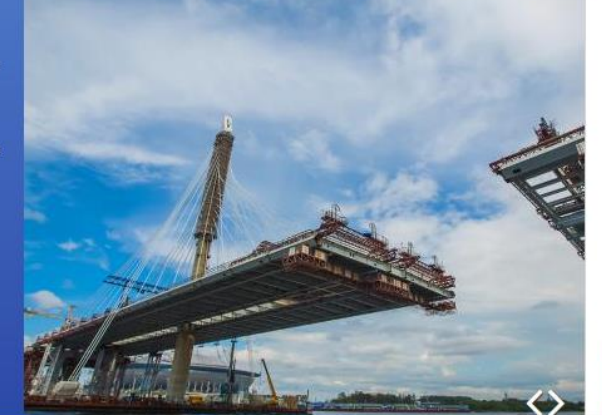

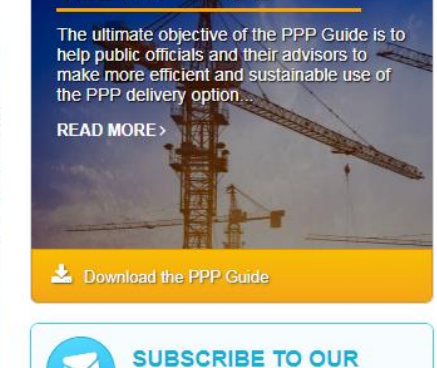

NEWSLETTER >

#### www.apmg-international.com

#### **O APMG** International

#### https://ppp-certification.com/book-your-exam

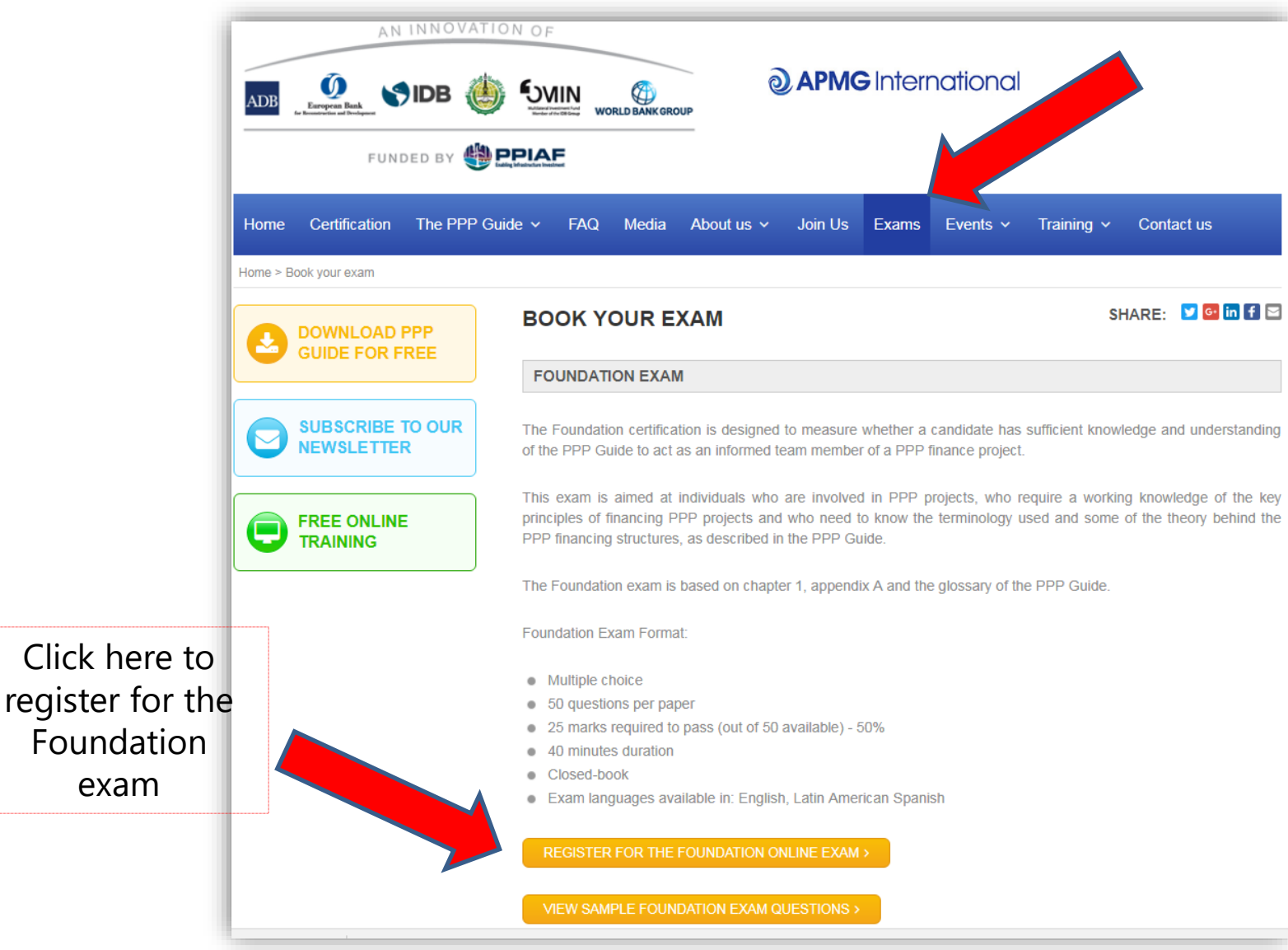

www.apmg-international.com

#### **O APMG** International

#### Select the exam language & add to basket

|                                                              |                                 | Search                                                                                                    |
|--------------------------------------------------------------|---------------------------------|----------------------------------------------------------------------------------------------------|
| ams & Venues » Booking Certified PPP Professional Foundation | vn (1)                          |                                                                                                    |
| 1 Choose Exam » 2 Book Exam » 3                              | Your Details 🚿 🕢 Make Payment/A | Masket Sasket Sa |
| Booking Certified PPP Professional                           | Foundation (1)                  |                                                                                                    |
| Online exams                                                 |                                 |                                                                                                    |
| This exam can be taken online through APMG's Remote Pro      | octor Service.                  |                                                                                                    |
| Exam Language Please select 🔹                                |                                 | Add Online Exam to Basket >                                                                                                    |
|                                                              |                                 |                                                                                                    |
| Classroom Exams                                              |                                 |                                                                                                    |

## **Confirm your selection**

|                                              | Accessibility   Cookies   Contact Us       | 🔯 🌒 APM Group ►                                  |
|----------------------------------------------|--------------------------------------------|--------------------------------------------------|
| <b>APMG</b> Internatio                       | nal                                        |                                                  |
|                                              |                                            | Search                                           |
| Exams & Venues                               |                                            |                                                  |
| 1 Choose Exam 🔊 2 Book Exam                  | ≫ ③ Your Details ≫ ④ Make Payment/Add Vouc | >> Basket (1)<br>>her >>> Cancel All<br>Bookings |
| Basket                                       |                                            |                                                  |
| You have reserved the following online exam: |                                            |                                                  |
| Product                                      | Expiry Date                                |                                                  |
| Certified PPP Professional Foundation        | on (1) 11-APR-2019                         | Cancel                                           |
| < Reserve another exam                       |                                            | Continue >                                       |

**O APMG** International

#### **Enter your personal details**

|                                           |                                                          | Accessibility                                              | Cookies   Contact Us                           | 🔟 👌 APN                          | <b>I</b> Group           |
|-------------------------------------------|----------------------------------------------------------|------------------------------------------------------------|------------------------------------------------|----------------------------------|--------------------------|
| ) APMG                                    | Internatic                                               | nal                                                        |                                                |                                  |                          |
| Accrediting Pr                            | ofessionals                                              |                                                            |                                                |                                  |                          |
|                                           | -                                                        |                                                            |                                                | Search                           |                          |
| xams & Venues » Reserv                    | e Placement                                              |                                                            |                                                |                                  | Desited (0)              |
| 1 Choose Exam                             | » 2 Book Exam                                            | ≫ 3 Your Details                                           | ≫ 4 Make Payment/Add                           | I Voucher                        | » Cancel All<br>Bookings |
| Your Details                              |                                                          |                                                            |                                                |                                  |                          |
| Look Up Your Deta                         | ails                                                     |                                                            |                                                |                                  |                          |
| If you have booked h<br>an exam with APMG | ere before, enter your ema<br>before, please move straig | il address to be sent a link<br>ht to the Personal Details | that will enter your candidate det<br>section. | ails for you. If you have not be | oked                     |
| Your email address                        |                                                          | Find me >                                                  |                                                |                                  |                          |
| Personal Details                          |                                                          |                                                            |                                                |                                  |                          |
| Required fields are m                     | arked with an asterisk (*)                               |                                                            |                                                |                                  |                          |
| Title *                                   |                                                          | Please select                                              | ۲                                              |                                  |                          |
| First name *                              |                                                          |                                                            |                                                |                                  |                          |
| Surname *                                 |                                                          |                                                            |                                                |                                  |                          |
| Email *                                   |                                                          |                                                            |                                                |                                  |                          |
| Address line 1 *                          |                                                          |                                                            |                                                |                                  |                          |
| Address line 2                            |                                                          |                                                            |                                                |                                  |                          |
| Address line 3                            |                                                          |                                                            |                                                |                                  |                          |
|                                           |                                                          |                                                            |                                                |                                  |                          |

www.apmg-international.com

#### **@ APMG** International

## Confirm how you have prepared for the exam

#### Booking Certified PPP Professional Foundation (1)

Certified PPP Professional Foundation (1) Self-study Declaration

To support my application to sit the examination independently, I confirm that I have studied using one or more of the following methods:

Choose all applicable \*

- The Manual and/or any other reference material bought independently from APMG-Business Books or other bookshops.
- Internet references to the Certified PPP Professional Foundation (1) methodology and/or other literature publicly available.
- Any kind of training purchased from an accredited training organisation:

None

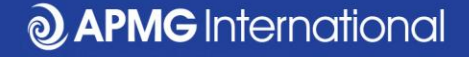

## Read & accept the booking terms & conditions

| Certified PPP Professional Foundation (1 | I) Confirmation and Data Protection                                                                                                    |
|------------------------------------------|----------------------------------------------------------------------------------------------------|
| Online Exam *                            | Candidates entering any examination with The APM Group (APMG) agree to be bound by the<br>Terms and Conditions contained herein.                                                                                                    |
|                                          | 1. Code of behaviour from Candidates                                                                                                    |
|                                          | APMG will award a Certificate to candidates who:                                                                                                    |
|                                          | <ul> <li>i) Have successfully achieved sufficient marks to pass the Foundation Examinations;</li> <li>ii) Have successfully achieved sufficient marks to pass the Intermediate Examination (where applicable);</li> <li>iii) Have successfully passed the Foundation Examination to be able take the Practitioner Examination, if verification is provided;</li> <li>iv) Agree to the APM Group Ltd terms of certification as detailed in these Terms and Conditions.</li> </ul> |
|                                          | Certification does not allow the use of any Trade Mark or Logo associated with the certification scheme or associated products and schemes. Should the candidate misuse any certificate, Trade Mark or Logo associated with any of the certification schemes appropriate action will be taken to resolve the case and prevent recurrence. Serious and/or continuous misuse will give rise to certificates being withdrawn and legal action being taken as appropriate.           |
|                                          | 2. Surveillance Monitoring (if applicable)                                                                                                    |
|                                          | At a minimum of three, and a maximum of five years after initial certification, where<br>applicable, Registered Practitioners are required to sit and pass the Re-registration<br>examination in order to retain certification as a Registered Practitioner. The Re-registration<br>examination is to a similar standard as the Intermediate & Practitioner examination but is a<br>shorter version.                                                                             |
|                                          | 3. Special Allowances                                                                                                    |
|                                          | APMG has a Disability Policy, which is available on the website on the Candidate Disability Policy page. The Disability Policy explains the arrangements in place to provide assistance to candidates for equal access to all.                                                                                                    |
|                                          | 4. Complaints (if applicable)                                                                                                    |
|                                          | APMG requires all Registered Practitioners to keep a record of complaints made against them within the scope of their certificate of competence. Such complaints are to be notified to APMG. The record of complaints will be subject to audit at the time of Re-Registration Examination. Such complaints about a Registered Practitioner if received by APMG in the absence of notification by the Registered Practitioner concerned may result in suspension or               |

#### **O APMG** International

#### Payment Option 1 – Pay by credit card

| ams & Venues                             |                        |                                            |                                          |
|------------------------------------------|------------------------|--------------------------------------------|------------------------------------------|
| 1 Choose Exam » 2 Book                   | Exam 🔊 3 Your Details  | 3 Make Payment/Add Voucher                 | » Basket (1)<br>» Cancel All<br>Bookings |
| Payment                                  |                        |                                            |                                          |
| Pay for each course as instructed below. |                        |                                            |                                          |
| Booking Certified PPP Profes             | ssional Foundation (1) | — Upload a voucher —                       |                                          |
| Exam Location                            | Online                 | If you have been given a voucher for booki | ng your exam, please                     |
| Exam Expiry Date                         | 11-APR-2019            | upload it here.                            |                                          |
|                                          | 320.00 GBP             | Select Voucher file Choose                 | File No file chosen                      |
|                                          |                        | Or enter a voucher code                    |                                          |
|                                          |                        | Voucher expiry date                        | 11/04/2019                               |
|                                          |                        |                                            | Send Voucher >                           |
|                                          |                        |                                            |                                          |
|                                          |                        |                                            |                                          |
|                                          |                        | Balance to Pay:                            | 320.00 GBP                               |
| < Back to Your Details                   |                        |                                            | Pay By Card >                            |
|                                          |                        |                                            | Pay By iDEAL >                           |
|                                          |                        |                                            |                                          |

#### **Payment Option 2 – Upload your voucher**

| Exams & Venues                                       |                              |                                     |                                                                                                    |                                                                                        |
|------------------------------------------------------|------------------------------|-------------------------------------|----------------------------------------------------------------------------------------------------|----------------------------------------------------------------------------------------|
| Choose Exam     Payment     Pay for each course as i | 2 Book Exam nstructed below. | ≫ 3 Your Details                    | » 4 Make Payment/Add Vouch                                                                                                    | <ul> <li>» Basket (1)</li> <li>er</li> <li>» Cancel All<br/>Bookings</li> </ul>        |
| Booking Certified                                    | PPP Professional             | Foundation (1)                      | Unload a voucher                                                                                                    |                                                                                        |
| Exam Location<br>Exam Expiry Date                    |                              | Online<br>11-APR-2019<br>320.00 GBP | If you have been given a voucher for bupload it here.<br>Select Voucher file Ch<br>Or enter a voucher code<br>Voucher expiry date | booking your exam, please<br>boose File No file chosen<br>11/04/2019<br>Send Voucher > |
| < Back to You                                        | r Details                    |                                     | Balance to Pay:                                                                                                    | 320.00 GBP<br>Pay By Card ><br>Pay By iDEAL >                                          |

www.apmg-international.com

**O APMG** International

## **Check your email**

- An email will be sent to the email address provided in the 'Your Details' section
  - Contact <u>help@apmg-international.com</u> if your email does not arrive within 24 hours. Check your spam/junk mail folder first.
- Click on the link in the email to register for your exam in your Candidate Portal
- Check your personal details are correct and select your preferences:
  - How you would like your name to appear on the exam certificate
  - If you would like your name to be included on the APMG Successful Candidate Register: <u>https://apmg-</u> <u>international.com/successful-candidates</u>
  - If you would like to be contacted by APMG
  - If you would like to be contacted by the scheme owner (World Bank Group)

#### **Select your language**

- You can change the language of the Candidate Portal
  - Click on the language box in the top right-hand corner.
  - This does **not** change the language of the exam

| <b>↑</b> Exams |                           |      | L Bob | Contact APMG                            | 🔇 English                         |
|----------------|---------------------------|------|-------|-----------------------------------------|-----------------------------------|
| Exams<br>Title | Booking Ref<br>Session Id | Date |       | Deuts<br>Espai<br>Franç<br>Neder<br>中文( | ch<br>íol<br>ais<br>flands<br>简体) |
|                | Language                  |      |       | Lingits                                 |                                   |

## Your exam details

| ♠ Exams                                                |                                              |                                      | 1 Aaltje      | Contact APMG            | 🔇 English        |
|--------------------------------------------------------|----------------------------------------------|--------------------------------------|---------------|-------------------------|------------------|
| Title                                                  | Booking Ref<br>Session Id<br>Language        | Date                                 |               |                         |                  |
|                                                        | TI                                           | e green button will take             | you to the ne | ext step but will not s | start your exam. |
| CP <sup>3</sup> P                                      | PUBLIC_1820_295_6f3fc6da42254a<br>2000024326 | not scheduled<br>Expiry May 29, 2019 |               | Det                     | ails             |
| CERTIFIED PPP<br>PROFESSIONAL                          | English                                      | Not Yet Taken                        |               | Regis                   | stered 🖌         |
| Certified PPP Professional® (1) Foundation<br>ProctorU |                                              | in a year                            |               | Ne                      | ext              |

- Your exam details are displayed:
  - Exam name and level
  - Exam language
  - Expiry date
- Click on the 'Next' button

## Select your exam date and time

| Pro       | G Inte           | rU<br>matic      | Exa<br>onal is | am<br>s prou     | Ins<br>d to d | offer yo | ctions<br>ou the opportunity to take your exa | ms at home with online proctori  | ng.                      |          |
|-----------|------------------|------------------|----------------|------------------|---------------|----------|-----------------------------------------------|----------------------------------|--------------------------|----------|
| 1. S      | ched             | ule              | your           | exa              | m             |          |                                               |                                  |                          |          |
| <         |                  | A                | pril 20        | 18               |               | >        | Time Slots for Wednesday 11 Ap                | pr 2018 (times are local to your | timezone: UTC+01:00 BST) |          |
| Sun<br>01 | <b>Mon</b><br>02 | <b>Tue</b><br>03 | Wed<br>04      | <b>Thu</b><br>05 | <b>Fri</b> 06 | Sat      | 8:00 AM                                       | 8:15 AM                          | 8:30 AM                  | 8:45 AM  |
| 08        | 09               | 10               | 11             | 12               | 13            | 14       | 9:00 AM                                       | 9:15 AM                          | 9:30 AM                  | 9:45 AM  |
| 15        | 16               | 17               | 18             | 19               | 20            | 21       | 10:00 AM                                      | 10:15 AM                         | 10:30 AM                 | 10:45 AM |
| 22        | 23               | 24               | 25             | 26               | 27            | 28       | 11:00 AM                                      | 11:15 AM                         | 11:30 AM                 | 11:45 AM |
| 29        | 30               | 01               | 02             | 03               | 04            | 05       | 12:00 PM                                      | 12:15 PM                         | 12:30 PM                 | 12:45 PM |
| 06        | 07               | 08               | 09             | 10               | 11            | 12       | 4.00 PM                                       | 4.45 DM                          | 4.00 PM                  | 4.45 PM  |
|           |                  | 124              | AM - 8         | AM               |               |          | 1:00 PM                                       | 1:15 PM                          | 1:30 PM                  | 1:45 PM  |
|           |                  | 8A               | M - 4          | PM               |               |          | 2:00 PM                                       | 2:15 PM                          | 2:30 PM                  | 2:45 PM  |
|           |                  | 4PI              | VI - 12        | AM               |               |          | 3:00 PM                                       | 3:15 PM                          | 3:30 PM                  | 3:45 PM  |

## Your exam booking

 Add your exam date and time to your calendar (Outlook, iCal or Google calendar)

| ✓ Your exam: Friday 22 Jun 2018 10:30 PM. Duration (in minutes): 75     (time is local to your timezone: UTC+01:00 BST)     Add To Calendar - Reschedule Exam | 1. Schedule your exam |                                    |                                    |
|----------------------------------------------------------------------------------------------------|-----------------------|------------------------------------|------------------------------------|
| (time is local to your timezone: UTC+01:00 BST)                                                                                                    |                       | ✓ Your exam: Friday 22 Jun 2018 10 | 0:30 PM. Duration (in minutes): 75 |
| Add To Calendar - Reschedule Exam                                                                                                    |                       | (time is local to your timez       | cone: UTC+01:00 BST)               |
|                                                                                                    |                       |                                    |                                    |
|                                                                                                    |                       | 🛗 Add To Calendar <del>-</del>     | Reschedule Exam                    |

 You can reschedule your exam date and time via the Candidate Portal at no cost

You should log on to the Candidate Portal at least 15 minutes before your exam start time

<u>https://candidateportal.apmg-international.com</u>

## **Before your exam**

Test your equipment

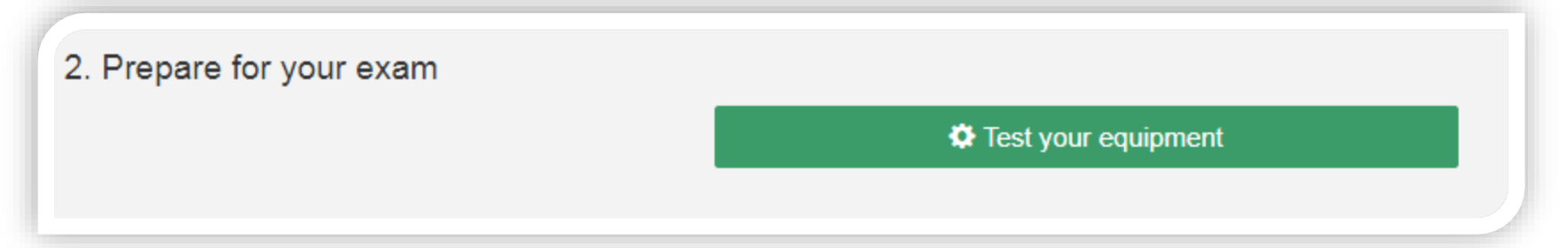

- Please ensure that you have a wired internet connection for the exam. We do **NOT** recommend taking the exam using a wireless (wi-fi) connection.
- Read the Candidate Checklist:
  - You will need to show your photo ID
  - You will need to show the proctor a scan of the room
    - You must be the only person in the room
  - You cannot use headphones

#### **Practice Exam Paper**

• You can practice on a sample paper (the link is at the bottom of the page)

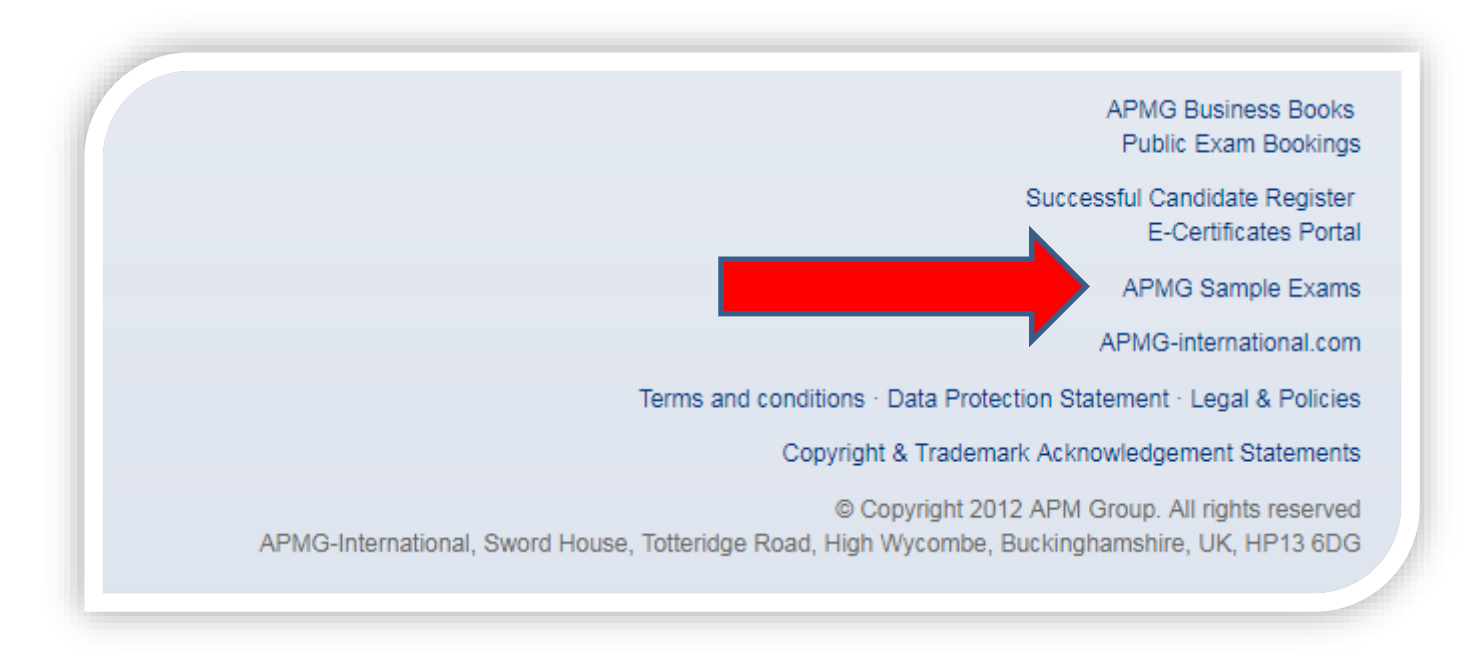

**O APMG** International

https://candidateportal.apmg-international.com

## **Additional requirements**

Before your exam, please contact APMG if you wish to change the language of your exam, your exam language is shown in the Candidate Portal.

- Foundation exam: 40 minutes; closed book, no breaks allowed
- **Preparation** exam: 2.5 hours; open book (PPP Guide only), one break allowed
- **Execution** exam: 2.5 hours, open book (PPP Guide only), one break allowed

If a break is allowed, please be aware that the additional time (10 minutes) is added to the exam duration; time will not stop during a break

#### How to contact APMG

- For technical assistance: <u>help@apmg-international.com</u>
- Telephone (24 hours a day, 7 days a week):
  - UK 01494 452 450
  - US 1-855-773-3403
  - AU 1800 170 920
  - CA 1-855-898-0575
  - BR +55 11 3172 5558
  - All Other Countries +44 (0) 1494 452 450
- Select option 3
- All other queries: <u>servicedesk@apmgroup.co.uk</u>

#### How to start your exam

- Log in to the candidate portal approx. 15 minutes before the start of your exam
  - <u>https://candidateportal.apmg-international.com</u>
- Click on 'Next'
- Click on 'Connect to your proctor'
- The proctor will request permission to access your computer
- The proctor will need:
  - To see your photo ID
  - You to show them the room, using your webcam

#### **Before starting the exam**

If you have any concerns, please do not start your exam and contact APMG directly:

- US 1-855-773-3403
- AU 1800 170 920
- CA 1-855-898-0575
- BR +55 11 3172 5558
- UK & all other countries: +44 (0)1494 452 450

If necessary, your exam date and time can be rescheduled free of charge.

#### After the exam

- Your provisional result will be displayed on-screen
- Formal confirmation of your result will be emailed to you within 2 working days
- In your Candidate Portal, you can:
  - View your result
  - Download your e-certificate
  - Share your success via social media
  - Create a digital badge Exams 1000139110 Title Booking Ref Date Session Id Language Jul 10, 2018 Executionretest Details 2000165631 68 / 80 English Pass Registered 🖌 🖌 in 🛛 F 🖎 🦉  $\mathbf{c}$ Certified PPP Professional® (1) Execution Online Certificates: APMGUK Certified PPP Professional Execution **TESTAPMGATO**

#### **APMG** International

# Claim your APMG digital badge in EASY steps...

![](_page_23_Figure_1.jpeg)

![](_page_23_Picture_2.jpeg)

![](_page_23_Picture_3.jpeg)

**O APMG** International

## Good luck in your exam

![](_page_24_Picture_2.jpeg)

#### Connect with us....

![](_page_25_Picture_1.jpeg)

@APMG\_Inter | @cyber\_APMG

![](_page_25_Picture_3.jpeg)

blog.apmg-international.com

![](_page_25_Picture_5.jpeg)

www.linkedin.com/company/apmg-international

![](_page_25_Picture_7.jpeg)

www.apmg-international.com | www.apmg-cyber.com